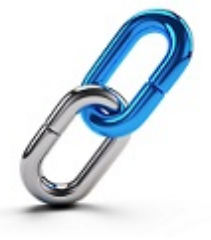

## Basic Installation and Setup Instructions for the SessionTalk SIP Softphone Application

Extension

| 4 | Fa | r |
|---|----|---|
|   | Ο  | Ľ |

- 1) In either the DROID or Apple app store search for **SessionTalk SIP Softphone**.
- 2) Install the free application on your device.
- Open the application, say yes to all permission requests at this point, and click the icon for "Settings".
- 4) Click the 🛈 next to "Generic SIP" to add an account

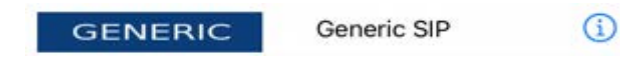

## Fill in the fields as follows:

| DisplayName: |
|--------------|
| UserName:    |
| Password:    |
| Domain:      |

| ACCOUNT STATUS:   | Registered  |   |
|-------------------|-------------|---|
| Account Name      | Generic SIP |   |
| Enabled           |             |   |
| USER DETAILS      |             |   |
| Display Name      |             |   |
| UserName          |             |   |
| Password          |             |   |
| Domain            |             |   |
| ADVANCED SETTINGS |             |   |
| Advanced          |             | > |
|                   | Delete      |   |

1) After entering the above information, click the toggle for "Enabled" so it is toggled ON.

Enabled

2) The app is now registered and you are ready to make and receive phone calls.

## Making Calls

- 1) Open the APP on your mobile device. You may need to click the 🕦 for your account.
- 2) If it isn't showing, select the Keypad icon at the bottom of the screen.
- 3) Dial 1 + area code + number and then the green receiver button.
- 4) This call will be placed with your company caller ID.
- 5) Place internal calls by dialing another users 3 or 4 digit extension number.
- 6) Note: Best used in a WiFi environment but will work fine in a strong cell area.

NOTE: If the APP is left open on your device your phone will ring on all calls to your desk extension. This operation may use your cellular data plan. Close the APP when done to prevent ringing and data plan usage.